# AGENT 360 - Registration & Admin Access

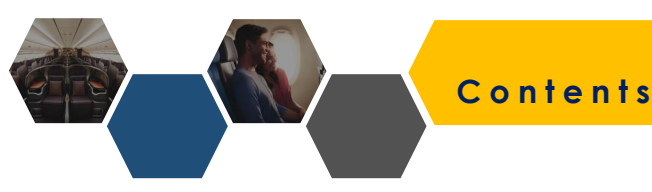

s

- □ AGENT 360 features and overview
- Overview of Admin Access
- Registration process
- Creating a Team
- Adding additional ARC numbers
- □ Adding Admins and Users to Teams
- Switching Teams and Roles
- Deleting Admins and Users from Teams
- Unlocking Accounts
- □ Adding additional ARC numbers to Teams
- Role breakdown

# FEATURES & OVERVIEW

Travel agents will have access to the following features on AGENT 360

| AGENT SINGAPORE AGENT RESOURCES PRODUCT                                                                                                    | TS & SERVICES SERVICE REQUEST                                                                                                    | UNITED STATES- ENGLISH V<br>REGISTER SIGN IN |  |
|----------------------------------------------------------------------------------------------------|----------------------------------------------------------------------------------------------------|----------------------------------------------|--|
|                                                                                                    | OPERATIONAL UPDATES VIEW ALL<br>of Jul 2019<br>Renovation of KrisFlyer Gold Lounge<br>4 at Changi Airport Terminal 3<br>VIEW DETAILS |                                              |  |
| Up to 6,000 HighFlyer points for new joiners Jo00 points welcome aft plus 3,000 bonus points with the first trip for businesses joining by 31 July 2019.  NRID OUT MORE | POLICY UPDATES VIEW ALC<br>15 MH 2016<br>GDS Cost Management & Best<br>Practices Updates<br>VIEW DETAILS                             |                                              |  |
| PARE SHEETS POLICY                                                                                                    | zed Content                                                                                                    | STWORE                                       |  |

|                                                              | 2                                | 4                |     | Q Order ID / Airline PNR   |                             |                 |   |
|--------------------------------------------------------------|----------------------------------|------------------|-----|----------------------------|-----------------------------|-----------------|---|
| ORGANISATION ADMINISTRATOR                                   | REVIEW                           | ACCOUNT PASSWORD |     | Book a Flight              |                             |                 |   |
|                                                              |                                  |                  |     | Corporate Booking          |                             |                 |   |
| gister for an account                                        |                                  |                  |     | Access Code                | Corporate ID                |                 |   |
| enrol as a member, you should be authorised to act as your a | agency's primary contact person. |                  |     | From                       |                             | То              | c |
|                                                              |                                  |                  |     | Departure Airport          | 6                           | Arrival Airport |   |
| Tell us about your organisation                              |                                  |                  |     |                            |                             |                 |   |
| Primary IATA / ARC / TIDS code                               |                                  |                  |     | Passenger Criteria         |                             |                 |   |
| Not accredited with IATA / ARC / TIDS                        |                                  |                  |     | Adult (12 years and above) | Children (2-11 years at tim | ne of travel)   | _ |
| Company legal name                                           |                                  |                  |     | 1                          | * 0                         | *               |   |
|                                                              |                                  |                  |     | Select IATA Code           |                             |                 |   |
| Country V                                                    | State                            | ~                |     | IATA                       |                             |                 |   |
|                                                              |                                  | _                |     | 32300074                   |                             | *               |   |
| Admin Acce                                                   | ss System                        |                  | J L | NI                         | DC Bookin                   | g Portal        |   |
|                                                              | 55-575tern                       |                  |     |                            |                             | 8-101101        |   |

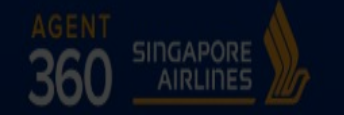

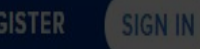

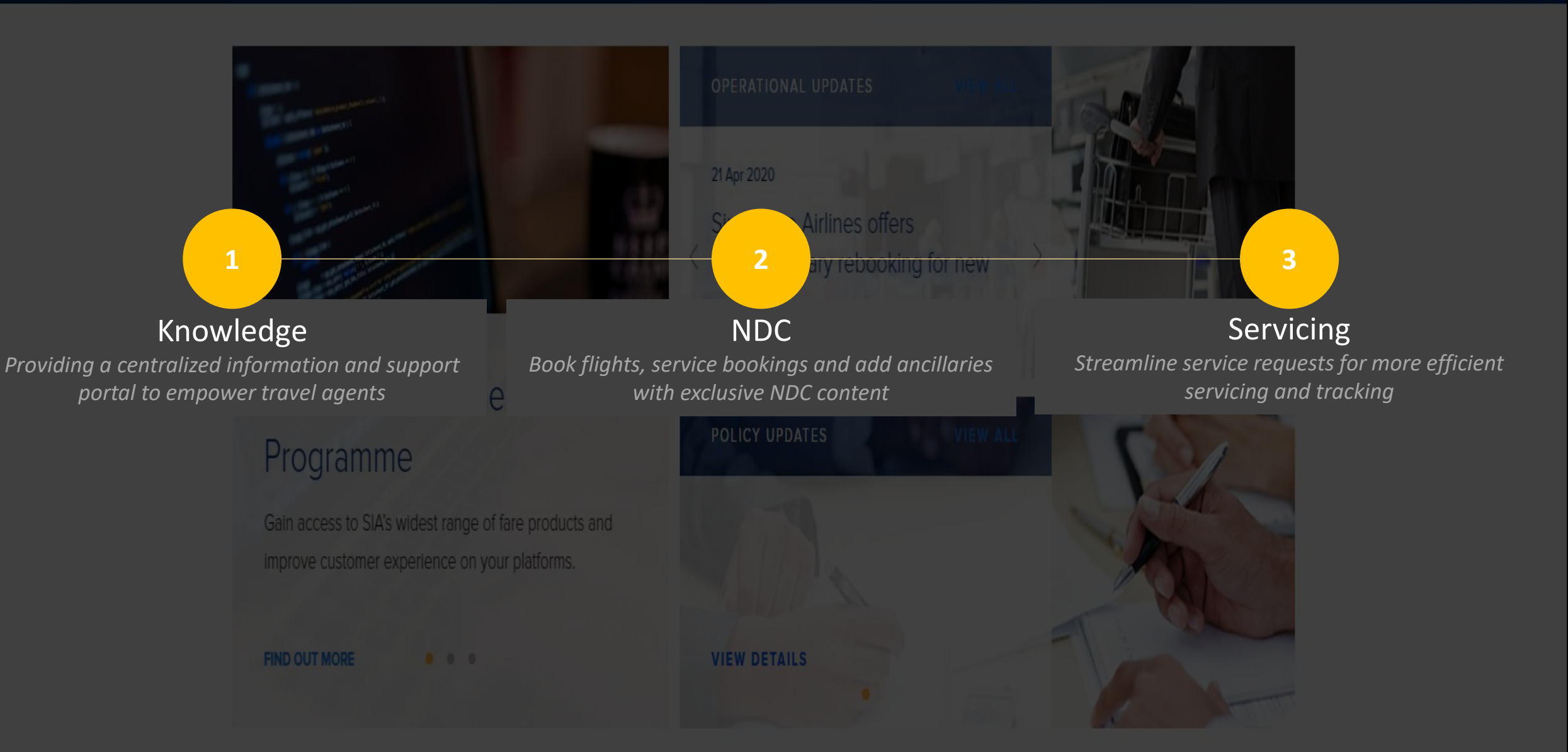

# ADMIN ACCESS

Understanding the Admin Access system and its different user types

| AGENT SINGAPORE AGENT RESOURCES PRODUC                                                                           | UNITED SATES ERVICES                                                                                                   |
|----------------------------------------------------------------------------------------------------|----------------------------------------------------------------------------------------------------|
| Up to 6,000 HighElver points <sup>2</sup>                                                                        | OPERATIONAL UPDATES<br>04.0/30%<br>Renovation of KrisFlyer Gold Lounge<br>at Changi Airport Terminal 3<br>VIEW DETAILS |
| for new joiners                                                                                                  | POLICY UPDATES VIEW ALL                                                                                                |
| 3,000 points welcome gift plus 3,000 bonus points with<br>the first trip for businesses joining by 31 July 2019. | GDS Cost Management & Best<br>Practices Updates                                                                        |
| FIND OUT MORE • • •                                                                                              | VIEW DETAILS                                                                                                    |
| PARE SHEETS POLICE                                                                                               | SIA GROUP NETWORK                                                                                                    |
| Locali                                                                                                    | zed Content                                                                                                    |

| 1<br>YOUR ORGANISATION                                  | ADMIN                                                              | 2<br>ISTRATOR        | 3<br>REVIEW              | ACCOUNT     | Assword |
|---------------------------------------------------------|--------------------------------------------------------------------|----------------------|--------------------------|-------------|---------|
| Register for a                                          | IN ACCOUNT                                                         | iorised to act as yo | ur agency's primary cont | act person. |         |
| Tell us about ye Primary IATA / Not accred Company lega | our organisation<br>ARC / TIDS code<br>Itted with IATA / ARC / TID | s                    |                          |             |         |
| Country                                                 |                                                                    | ~                    | State                    |             | ~       |
| -                                                       | Admir                                                              | Acce                 | ess Syst                 | tem         |         |

| Book a Flight              |                  |                         |   |
|----------------------------|------------------|-------------------------|---|
| Corporate Booking          |                  |                         |   |
| Access Code                | Corporate ID     |                         |   |
| From                       |                  |                         |   |
| Departure Airport          | (                | Arrival Airport         |   |
| Adult (12 years and above) | Children (2-11 y | ears at time of travel) |   |
|                            | * 0              | ٣                       |   |
|                            |                  |                         |   |
|                            |                  |                         |   |
| Select IATA Code           |                  | _                       | _ |
| Select IATA Code           | _                |                         | - |

# ADMIN ACCESS

- 1. Comprehensive access management system
- 2. Caters to **complex travel agency setup** (from local retailers to global consolidators)
- 3. 3 Travel Agent Roles (Master, Admin, User)
- 4. Multi-ARC, Multi-Country
- 5. Flexibility to **self-manage** access rights to AGENT 360 features

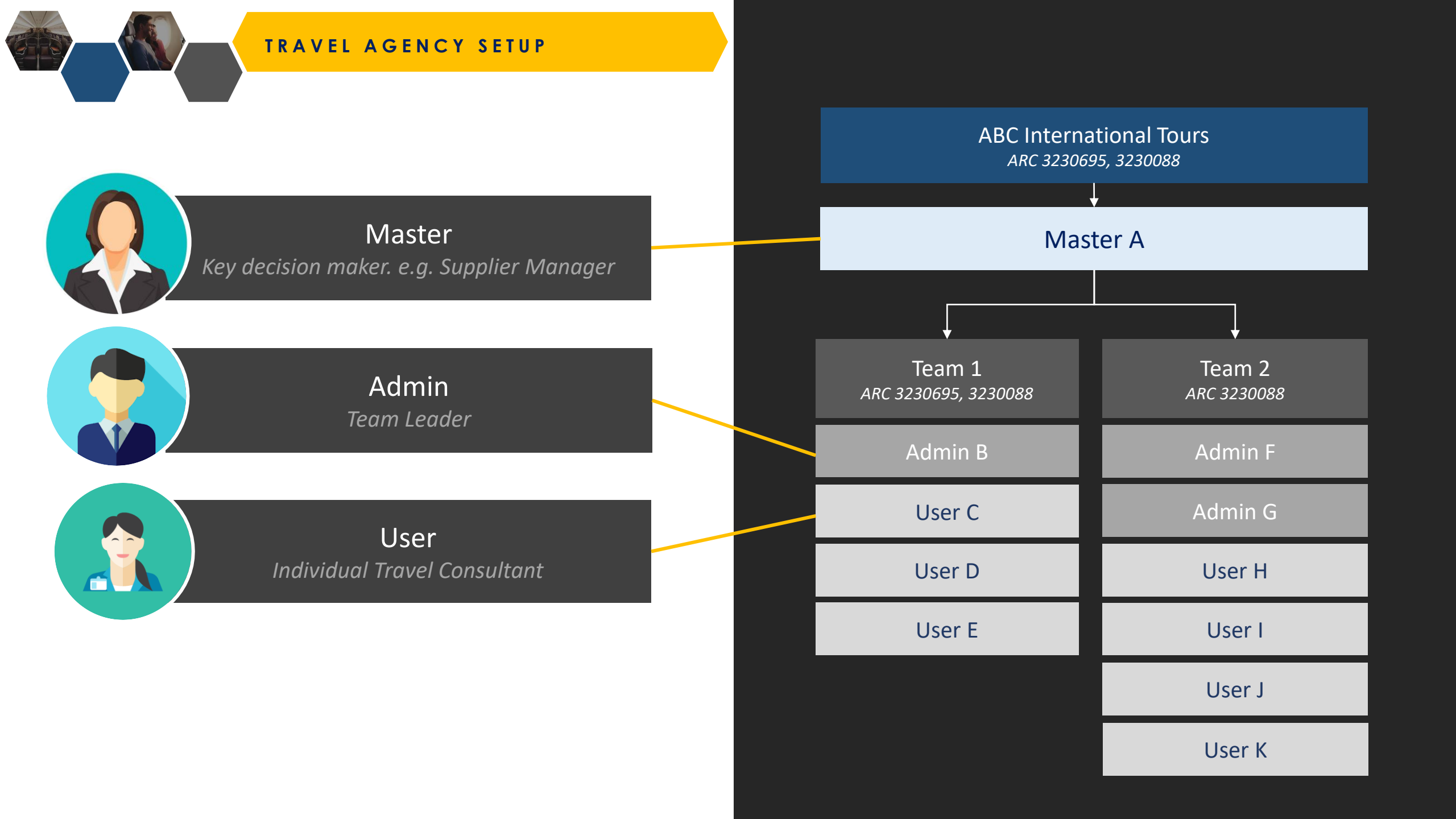

### TRAVEL AGENCY SETUP

Master Key decision maker. e.g. Supplier Manager

- 1. Access to agent performance dashboards
- 2. Creates/delete Admins & Users within the agency.
- 3. Decides which Team has Product Access rights
- 4. Views agency's data and transactions.
- 5. Adds additional ARC numbers for agencies

Only 1 Master User can register per agency!

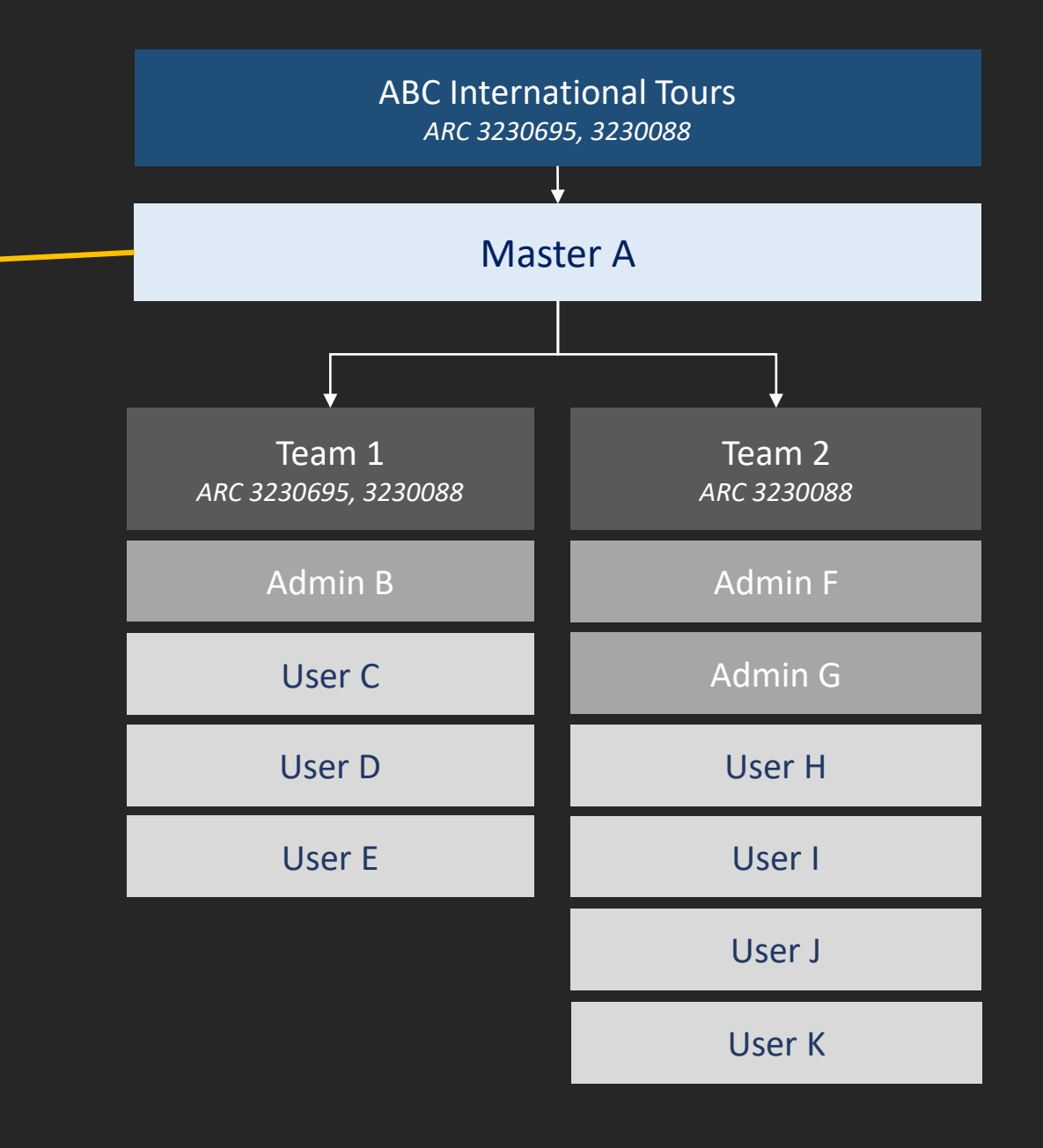

### TRAVEL AGENCY SETUP

Master Key decision maker. e.g. Supplier Manager

### What if the agent wants to change a Master?

- 1. Agent to contact their SQ Account Manager
- 2. New Master must be a registered as an "Admin"
- 3. SQ will change the role via the Admin Portal

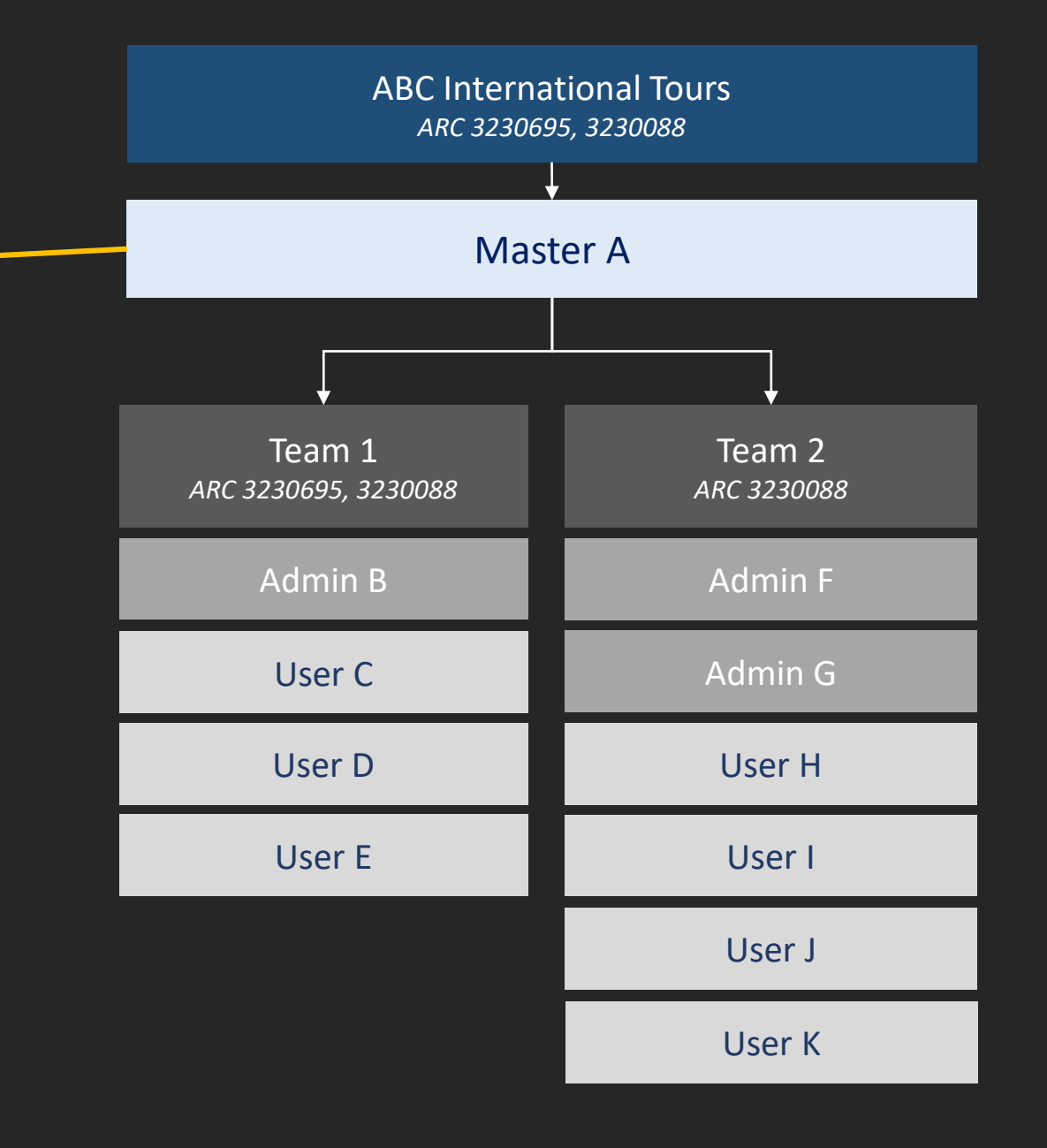

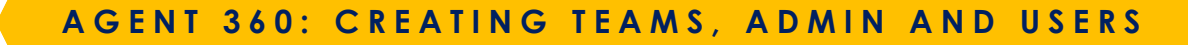

### 2 ARC numbers: xx695 and xx088

Each Team can have **multiple ARC numbers** 

ARC numbers **<u>can be repeated</u>** between teams

One user can have **multiple ARC numbers** tagged to their account

Master Users submit one ARC code upon registration, and adds additional codes later

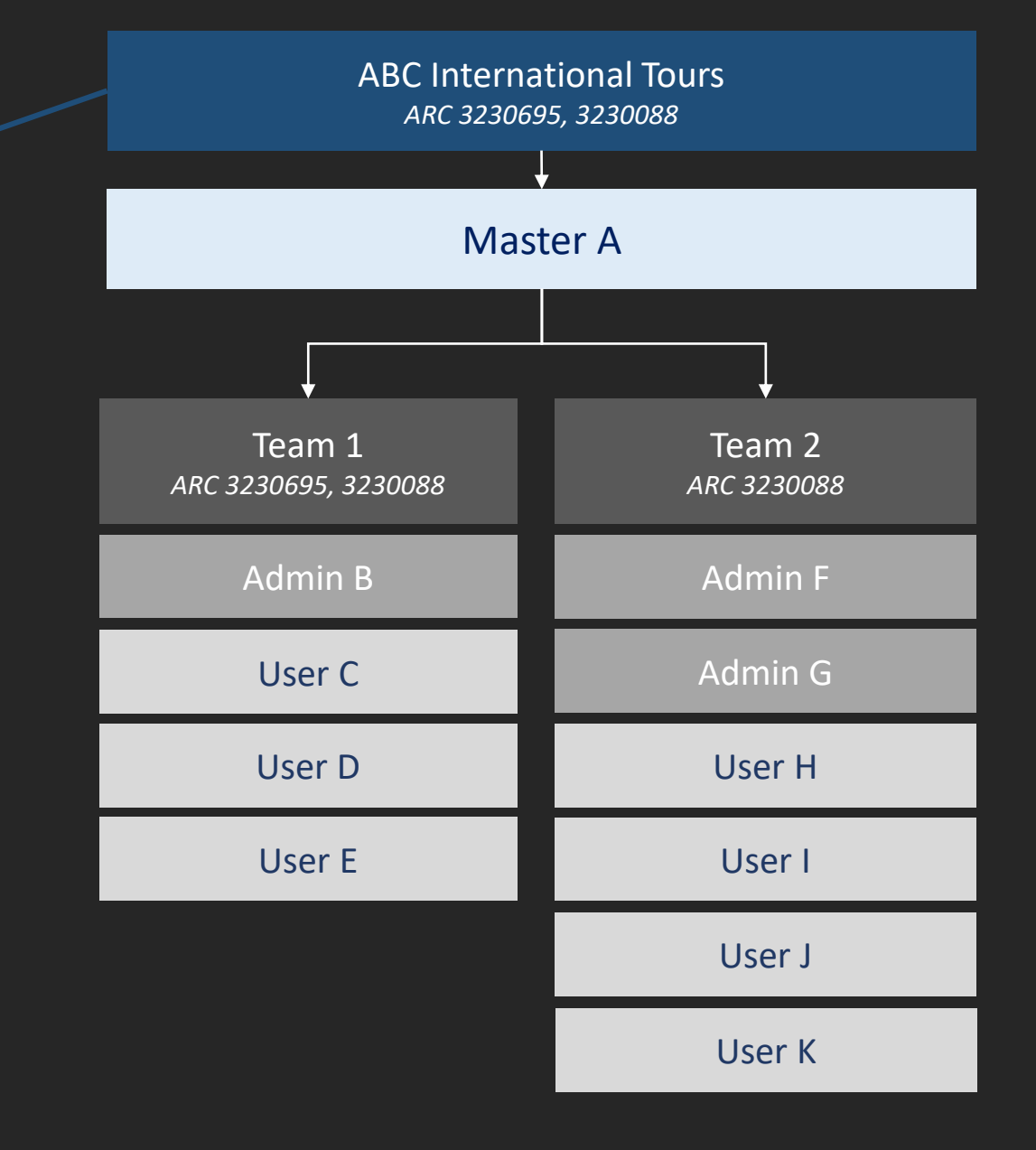

### AGENT 360: CREATING TEAMS, ADMIN AND USERS

### Impact

- Shared accounts are NOT recommended as you will not have visibility to the transactions made by the respective users. (e.g. info@agent.com)
- 2. OTP will be sent for every login to the user's email address

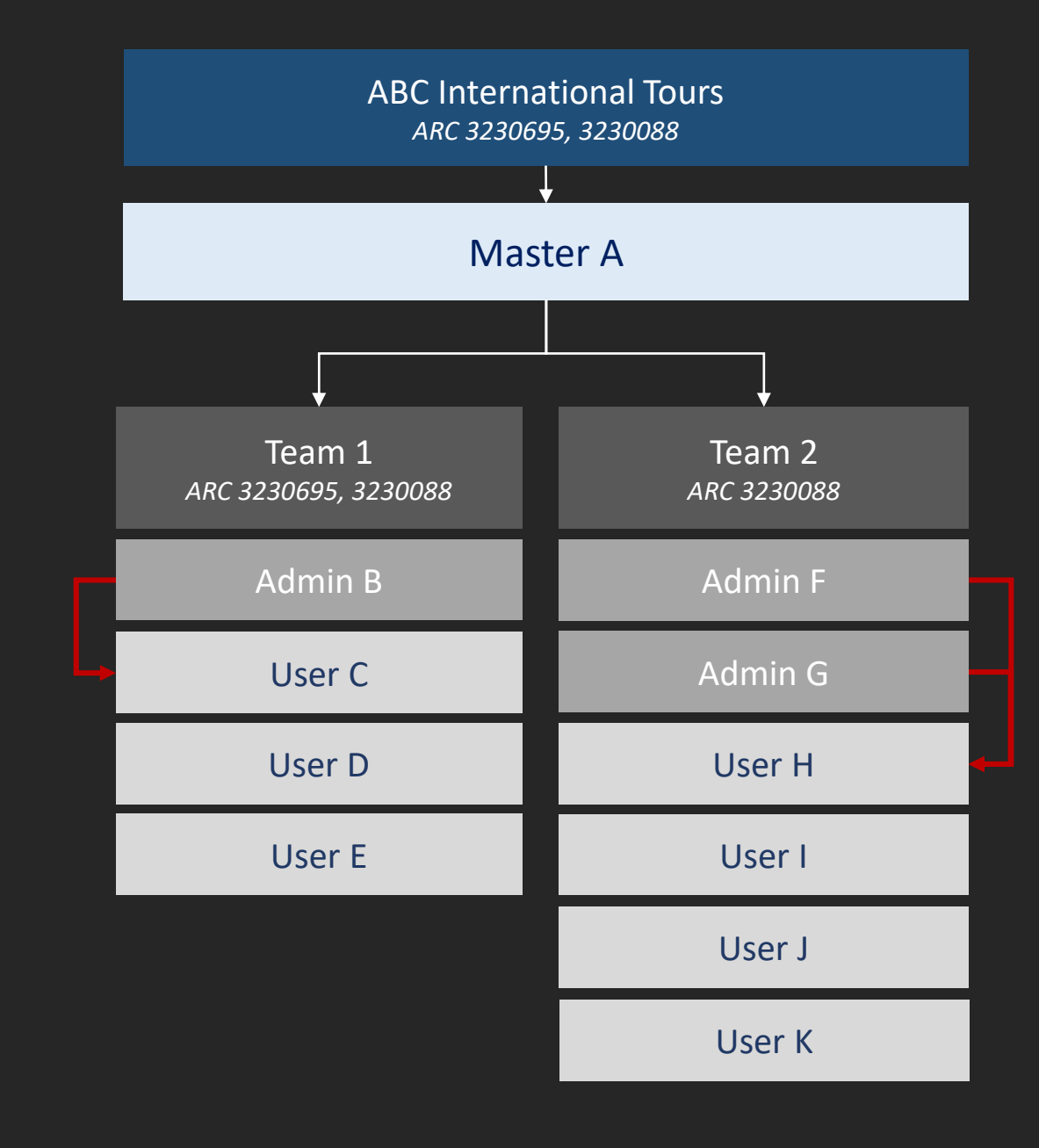

How do travel agents register for an AGENT 360 account?

Register for account on AGENT 360 + Sign PSA Verify email address by clicking email link

2

SQ reviews registration

3

Agents receive welcome email

4

### Register for account on AGENT 360

| ell us about your organisation               |        |       |   |
|----------------------------------------------|--------|-------|---|
| Primary IATA / ARC / TIDS code<br>32300903   |        |       |   |
| Not accredited with IATA / ARC / TIDS        |        |       |   |
| Company legal name<br>FORTUNE TRAVEL PTE LTD |        |       |   |
| Country<br>Singapore                         | ~      | State | ~ |
| City                                         | $\sim$ |       |   |

Information is auto-populated based on the ARC code submitted

AGENT SINGAPORE AGENT RESOURCES PRODUCTS & SERVICE SERVICE REQUEST SIA NDC REGISTER SIGN IN AGENT RESOURCES PRODUCTS & SERVICE REQUEST SIA NDC
UNITED STATES- ENGLISH-REGISTER SIGN IN

#### Register for an account

To enrol as a member, you should be authorised to act as your agency's primary contact person.

| Tell us about your organisation                                                              |                |                |   |
|----------------------------------------------------------------------------------------------|----------------|----------------|---|
| Primary IATA / ARC / TIDS code                                                               |                |                |   |
| Not accredited with IATA / ARC / TIDS                                                        |                |                |   |
| Company legal name                                                                           |                |                |   |
| Country                                                                                      | $\sim$         | State          | ~ |
| City                                                                                         | ~              |                |   |
| How are your tickets issued?                                                                 |                |                |   |
| <ul> <li>We issue our own tickets</li> <li>We use a consolidator or ticket centre</li> </ul> |                |                |   |
| Which of these best describes the nature of<br>Check all that apply                          | of your busine | ess?           |   |
| Corporate Travel Management                                                                  | Conso          | blidator       |   |
| Online Travel Agent(OTA)                                                                     | Retail         | Leisure Agency |   |
| Wholesale/Tour Operator                                                                      | Other          |                |   |

PSA + T&CS

# 1a Master user to acknowledge T&Cs by clicking the link

#### Terms and Conditions

I acknowledge that I have read and agree to the AGENT 360 Terms and Conditions and the Singapore Alriines Privacy Policy, which shall govern access and use of this website and my activities as a travel agent for Singapore Alriines.

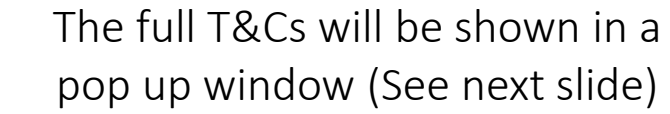

| 360 |                                                                                                    |         |             |                       |
|-----|----------------------------------------------------------------------------------------------------|---------|-------------|-----------------------|
|     | 1 2<br>Your organisation administrator                                                                                                    |         | 3<br>REVIEW | 4<br>ACCOUNT PASSWORD |
|     | < Back<br>Choose a password to secure you                                                                                                    | r accoi | unt         |                       |
|     | Login ID<br>Work email address<br>abc@singaporeair.com.sg                                                                                                    |         |             |                       |
|     | Password                                                                                                    | Q       |             |                       |
|     | <ul> <li>Your password must meet the following criteria:</li> <li>Contains an uppercase character (A-Z)</li> <li>Contains a lowercase character (a-z)</li> <li>Contains a number (0-9)</li> <li>Contains a special character (Aui^&amp;(0))</li> <li>Contains 8 to 16 alphanumeric characters</li> </ul> |         |             |                       |
|     | Terms and Conditions                                                                                                    |         |             |                       |

I acknowledge that I have read and agree to the AGENT 360 Terms and Conditions and the Singapore Airlines Privacy Policy, which shall govern access and use of this website and my activities as a travel agent for Singapore Airlines.

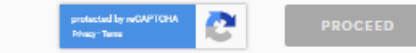

### PSA + T&CS

### 1b Full AGENT 360 T&Cs

### T&C comprising:

Section A – AGENT 360 website terms of use Section B – SIA Passenger Sales Agency Agreement for agents ticketing directly with SIA will be shown to Master User

What Master will see: Terms & Conditions and PSAA

What Admin/User will see: Terms & Conditions

#### **TERMS AND CONDITIONS**

PLEASE READ THE FOLLOWING TERMS AND CONDITIONS CAREFULLY.

The AGENT 360 Terms and Conditions shall consist of the following:

Section A: AGENT 360 website Terms of Use

Section B: SIA Passenger Sales Agency Terms and Conditions, which applies to the Company and includes:

Schedule 1: Non-IATA Accredited Agents; and Schedule 2: Data Protection Terms.

#### SECTION A: AGENT 360 TERMS OF USE

THIS AGENT 360 TERMS OF USE GOVERNS YOUR USE OF THIS WEB SITE.

Definitions

Words and expressions in this AGENT 360 Terms of Use shall have the following meanings, unless the context requires otherwise:

'AGENT 360' shall refer to the Singapore Airlines AGENT 360 website.

'Applicant' shall refer to the applicant corporate entity which meets the registration criteria stated hereunder.

'Singapore Airlines' shall refer to Singapore Airlines Limited.

'TA' shall refer to a Travel Agent which application for an AGENT 360 account has been granted.

#### SECTION B: SIA PASSENGER SALES TERMS AND CONDITIONS

Singapore Airlines Limited ("SIA") is pleased to welcome you and, following our agreement of the Key Terms, appoint you (the "Company") as SIA's passenger sales agent in the country / market(s) listed in the Key Terms of the Agreement, and engage the Company to provide the Services (as defined in the SIA Passenger Sales Agency Terms and Conditions) on the terms and conditions set out in the Agreement.

SIA and the Company are collectively referred to as the "Parties" and are each, a "Party".

The following documents shall form the SIA Passenger Sales Agency Agreement ("Agreement"):

1. the Key Terms to be agreed in writing and signed by the Parties;

2. the SIA Passenger Sales Agency Terms and Conditions (as amended from time to time), which include

i. Non-IATA accredited Agent Terms that may apply to the Company (Schedule 1), and ii. the Data Protection Terms (Schedule 2).

In case of any inconsistency, discrepancy or omission between the documents or provisions forming part of the Agreement, such inconsistency, discrepancy or omission shall be resolved and determined by reference to the documents in the order as above.

Where applicable and to the extent permitted by law:

(a) the Agreement shall supplement the existing contractual arrangements, as amended, updated and supplemented from time to time, between the Company and SIA, namely the terms and conditions of the International Air Transport Associations ("IATA") Passenger Sales Agency Agreement and Passenger Sales Agency Rules, and all IATA resolutions incorporated by them (collectively, the "IATA") Documents"); and

(b) in the event of any inconsistency, discrepancy or omission between the Agreement and the IATA Documents, the Agreement (including all its Schedules) shall prevail over the IATA Documents.

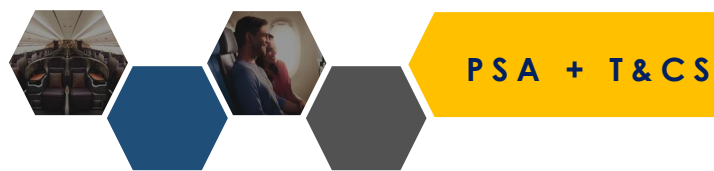

1c

### Proceed for submission

By checking the box and clicking 'proceed', Master User is to have accepted the T&C (including PSAA) on behalf of the agency and this is taken as an e-signed copy

#### **Terms and Conditions**

I acknowledge that I have read and agree to the AGENT 360 Terms and Conditions and the Singapore Airlines Privacy Policy, which shall govern access and use of this website and my activities as a travel agent for Singapore Airlines.

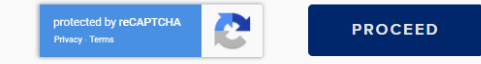

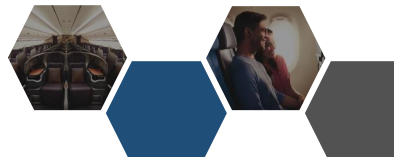

### Agents verify their email address

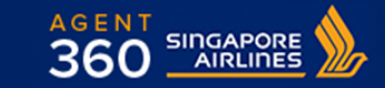

#### Dear NURUDDIN SELAMAT,

Thank you for registering with AGENT 360. To verify your email address, please click on the link below.

#### AGENT 360 Email Verification

Once you have verified your email address, your account will be subjected to approval from your local Singapore Airlines sales office.

Please note that the verification link will expire in 24 hours.

© 2019 Singapore Airlines. All Rights Reserved. Singapore Co. Reg. No. 197200078R. This is a computer-generated message. Please do not reply to this email.

A STAR ALLIANCE MEMBER

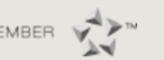

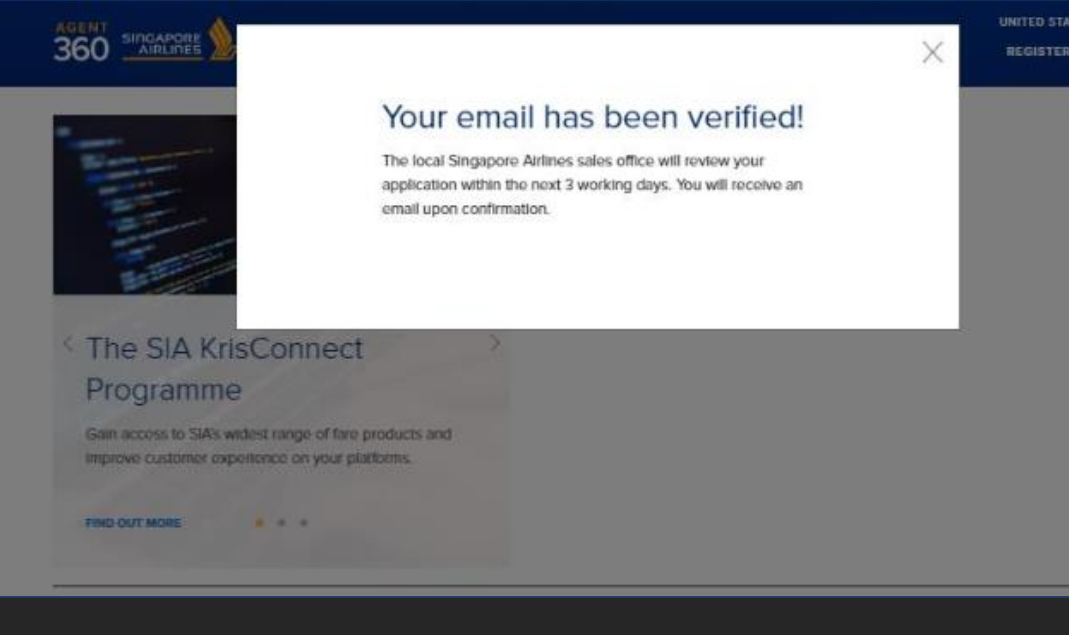

SIGN IN

### More about the AGENT 360 Verification Email

- The verification link is valid for 24 hours.
- The agent must click into this verification link to complete registration

3

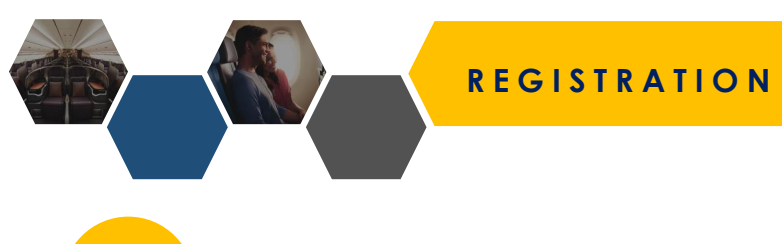

### Agents receive welcome email

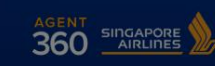

AGENT RESOURCES PRODUCTS & SERVICES SIA NI

SINGAPORE - ENGLISH V REGISTER SIGN IN

| en en en en en en en en en en en en en e                                 | OPER/                                                         | NTIONAL UPDATES                                                   |         |
|--------------------------------------------------------------------------|---------------------------------------------------------------|-------------------------------------------------------------------|---------|
|                                                                          | Sign In                                                       |                                                                   |         |
|                                                                          | Email address                                                 |                                                                   |         |
| <sup>&lt;</sup> The SIA KrisConn<br>Programme                            | Password                                                      |                                                                   | 65      |
| Gain access to SIA's widest range of<br>improve customer experience on y | Remember me                                                   | Forgot Password?                                                  |         |
| FIND OUT MORE                                                            | SIG                                                           | N IN                                                              | 2       |
|                                                                          | By continuing to use the webs<br>Privacy Policy, Terms and Co | ite, you will be agreeing to our<br>inditions and Cookies Policy. |         |
| FARE SHEETS                                                              |                                                               |                                                                   |         |
|                                                                          |                                                               |                                                                   | III HAS |

#### Dear AGENT THREESIXTY,

Your AGENT 360 account has been approved. Click on the link below to login to AGENT 360.

#### <u>Login</u>

We look forward to welcoming you to AGENT 360.

© 2019 Singapore Airlines. All Rights Reserved. Singapore Co. Reg. No. 197200078R. This is a computer-generated message. Please do not reply to this email.

A STAR ALLIANCE MEMBER

# CREATING A TEAM

How do travel agents create Teams on AGENT 360?

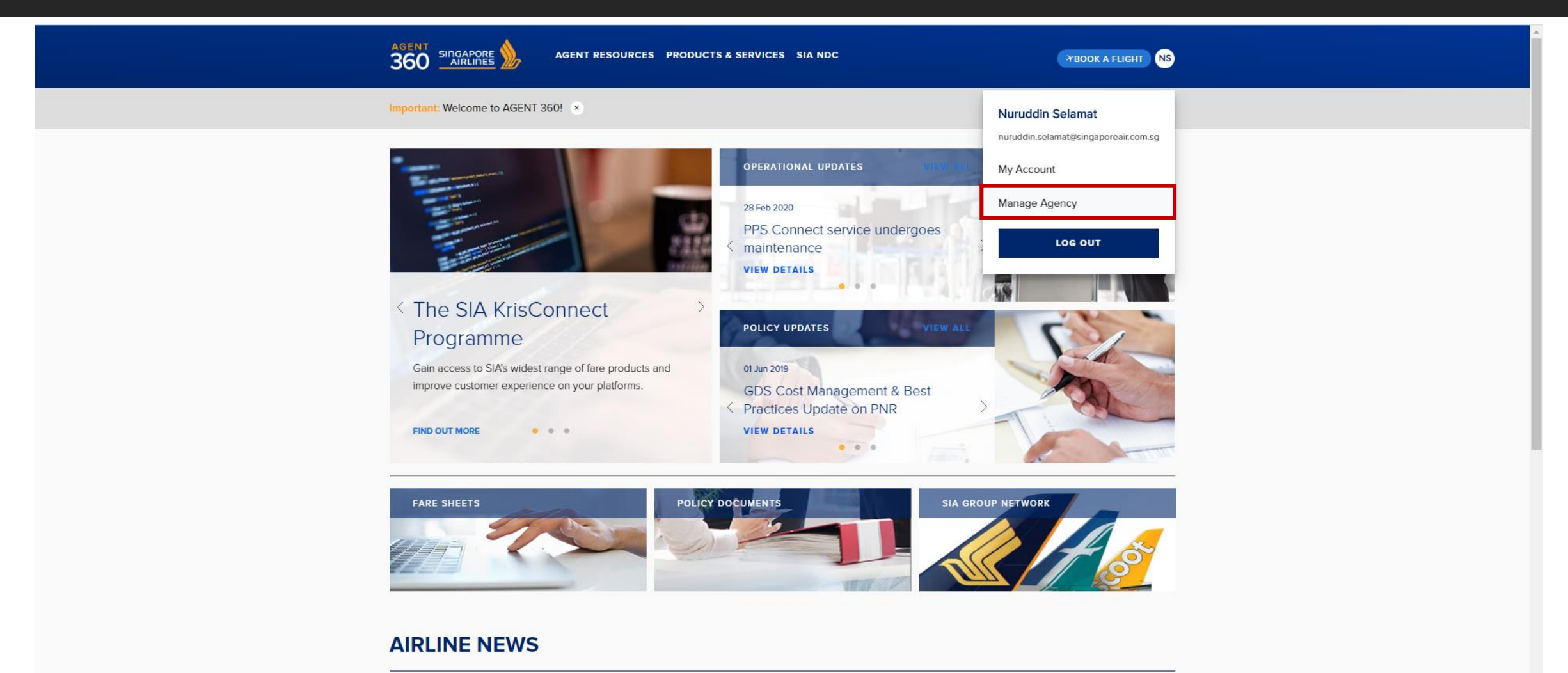

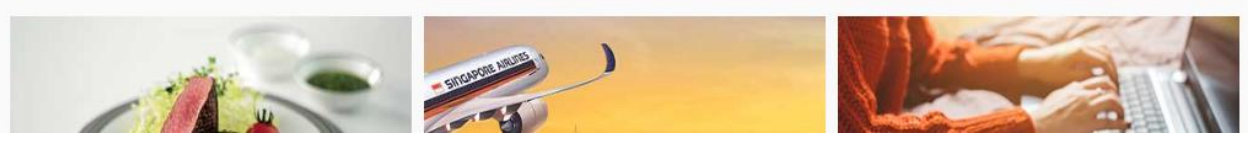

### How do travel agents create Teams on AGENT 360?

| AGENCY DETAILS | Teams                                                                     | 🕕 New team                                       |
|----------------|---------------------------------------------------------------------------|--------------------------------------------------|
| L TEAMS        | Here's where you can find all your teams, and manage their product access | s conveniently.                                  |
|                | AGENT 360 Super Team 3 MEMBERS                                            | About Teams & Product Access                     |
|                |                                                                           | - A team is a group of users who                 |
|                |                                                                           | work together. By organising                     |
|                | SWP Training Team 1 MEMBERS                                               | manage product access easily.                    |
|                |                                                                           | - When you add a new user to                     |
|                | Test Creation 24 MEMPERS                                                  | the team, they'll automatically                  |
|                | lest Creation 21 MEMBERS                                                  | as the team.                                     |
|                |                                                                           | <ul> <li>Any changes that you make to</li> </ul> |
|                |                                                                           | a team's product access will                     |
|                |                                                                           | affect the access of all                         |

How do travel agents create Teams on AGENT 360?

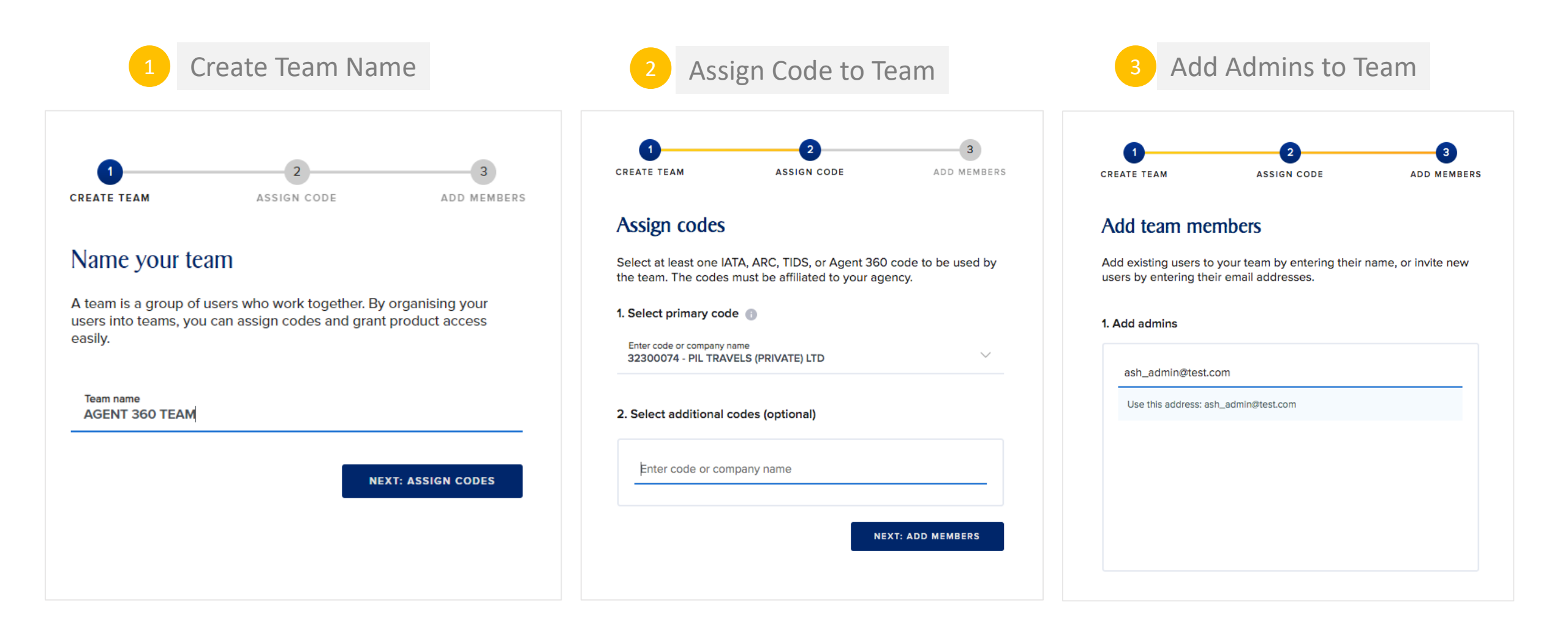

How do travel agents register for an AGENT 360 account?

### 4 Add Users (Optional)

o te

| ash_admin@test.com ×                                             | AGENCY DETAILS | <b>Teams</b><br>Here's where you can find all your teams, and manage their product access conveniently. | New tear                                                                                                    |
|------------------------------------------------------------------|----------------|----------------------------------------------------------------------------------------------------|----------------------------------------------------------------------------------------------------|
|                                                                  |                | AGENT 360 Super Team 3 MEMBERS                                                                          | About Teams & Product Access - A team is a group of users who                                                                            |
| 2 Add users (ontional)                                           |                | SWP Training Team 1 MEMBERS                                                                             | work together. By organising<br>users into teams, you can<br>manage product access easily.                                               |
| ash_user@test.com ×                                              |                | Test Creation 21 MEMBERS                                                                                | <ul> <li>When you add a new user to<br/>the team, they'll automatically<br/>get the same product access<br/>as the team.</li> </ul>      |
| e is <b>no limit</b> to the number<br>ers that can be added to a |                | AGENT 360 TEAM 1 MEMBERS                                                                                | <ul> <li>Any changes that you make to<br/>a team's product access will<br/>affect the access of all<br/>members of that team.</li> </ul> |
| am, but they can be added to a a a a a a a a a a a a a a a a a a |                |                                                                                                    | members of that team.                                                                                                    |

same method

### EDIT TEAM NAME

|                                                                      | GENT RESOURCES PRODUCTS & SERVICES SIA NDC                                       |
|----------------------------------------------------------------------|----------------------------------------------------------------------------------|
| Manage agency                                                        |                                                                                  |
| AGENCY DETAILS                                                       | K Back<br>SOUTH EAST ASIA I MEMBER                                               |
|                                                                      | TEAM MEMBERS ASSIGNED CODES                                                      |
|                                                                      | Edit Team Name? Do you want to edit this team's name? If yes, please enter a new |
|                                                                      | SOUTH EAST ASIA Actions                                                          |
| Masters can edit the Team Names th have set for their travel agents. | CANCEL CHANGE                                                                    |

### How do travel agents register for an AGENT 360 account?

| AGENT<br>360                                                             |              | AGENT RESOURCES PRODUCTS & SERVICES SIA NDC                                             | TBOOK A FLIGHT NS                                                                                                    |
|--------------------------------------------------------------------------|--------------|-----------------------------------------------------------------------------------------|----------------------------------------------------------------------------------------------------|
| Manag                                                                    | ge agency    |                                                                                         |                                                                                                    |
| AGE AGE                                                                  | NCY DETAILS  | Teams                                                                                   | 📀 New team                                                                                                    |
| Lt TE                                                                    | AMS          | Here's where you can find all your teams, and manage their product access conveniently. |                                                                                                    |
| You can verify the admin and users<br>team created by clicking on team r | of the name. | POWER RANGERS 4 MEMBERS<br>AVENGERS 4 MEMBERS<br>JUSTICE LEAGUE 4 MEMBERS               | <ul> <li>About Teams &amp; Product Access</li> <li>A team is a group of users who<br/>work together. By organising<br/>users into teams, you can<br/>manage product access easily.</li> <li>When you add a new user to<br/>the team, they'll automatically<br/>get the same product access<br/>as the team.</li> <li>Any changes that you make to<br/>a team's product access will<br/>affect the access of all<br/>members of that team.</li> </ul> |

Legal Read about our Privacy Policies and Terms & Conditions

How do travel agents register for an AGENT 360 account?

|    |                                                                                                    | AGENT RESOURCES PRODUCTS & SERVICES SIA NDC                                                          |
|----|----------------------------------------------------------------------------------------------------|----------------------------------------------------------------------------------------------------|
|    | Manage agency                                                                                                |                                                                                                    |
|    | AGENCY DETAILS                                                                                               | < Back JUSTICE LEAGUE 4 MEMBER TEAM MEMBERS ASSIGNED CODES                                           |
| 1. | The Master User will be able to track the status of their invitation.                                        | Search by name Q O Add users                                                                         |
| 2. | If the invitation email expires after 24 hours, click on resend invite to re-trigger verification email.     | Member     Actions       charles_davidson@testholiday.com.sg        Invitation pending               |
| 3. | For consolidators, please note that sub-<br>agents are not allowed to be added as<br>sub-users on AGENT 360. | ADMIN<br>Invitation pending<br>erica_foong@testholiday.com.sg<br>Invitation pending<br>Resend invite |
|    |                                                                                                    | geraldine_heng@testholiday.com.sg<br>Invitation pending                                              |

How do travel agents register for an AGENT 360 account?

|                                                                                                    | 3                                                                                                    |
|----------------------------------------------------------------------------------------------------|----------------------------------------------------------------------------------------------------|
| Dear Agent ,                                                                                                    | YOUR PROFILE REVIEW ACCOUNT PASSWORD                                                                                                    |
| An account has been created for you on AGENT 360. To complete your registration,<br>please click on the link below.                                         | Complete your registration                                                                                                    |
| Complete your registration                                                                                                    | Are you a resident of the European Union or Switzerland?<br>This Information helps us comply with the EU General Data Protection Regulation (GDPR). |
| Please note that this link will expire in 24 hours.                                                                                                    | Ves  No                                                                                                    |
| © 2019 Singapore Airlines. All Rights Reserved. Singapore Co. Reg. No. 197200078R. This is a computer-generated message. Please do not reply to this email. | Work email address<br>adam_berkeley@testhollday.com.sg                                                                                              |
| A STAR ALLIANCE MEMBER                                                                                                    | Designation IATA/IATAN Verification number (optional)                                                                                               |
| Admine & Users will receive an email notification link to                                                                                                   | Country code V Area code Office phone number                                                                                                    |
| complete their registration.                                                                                                    | Enter phone number                                                                                                    |
|                                                                                                    | NEXT- REVIEW                                                                                                    |

How do travel agents register for an AGENT 360 account?

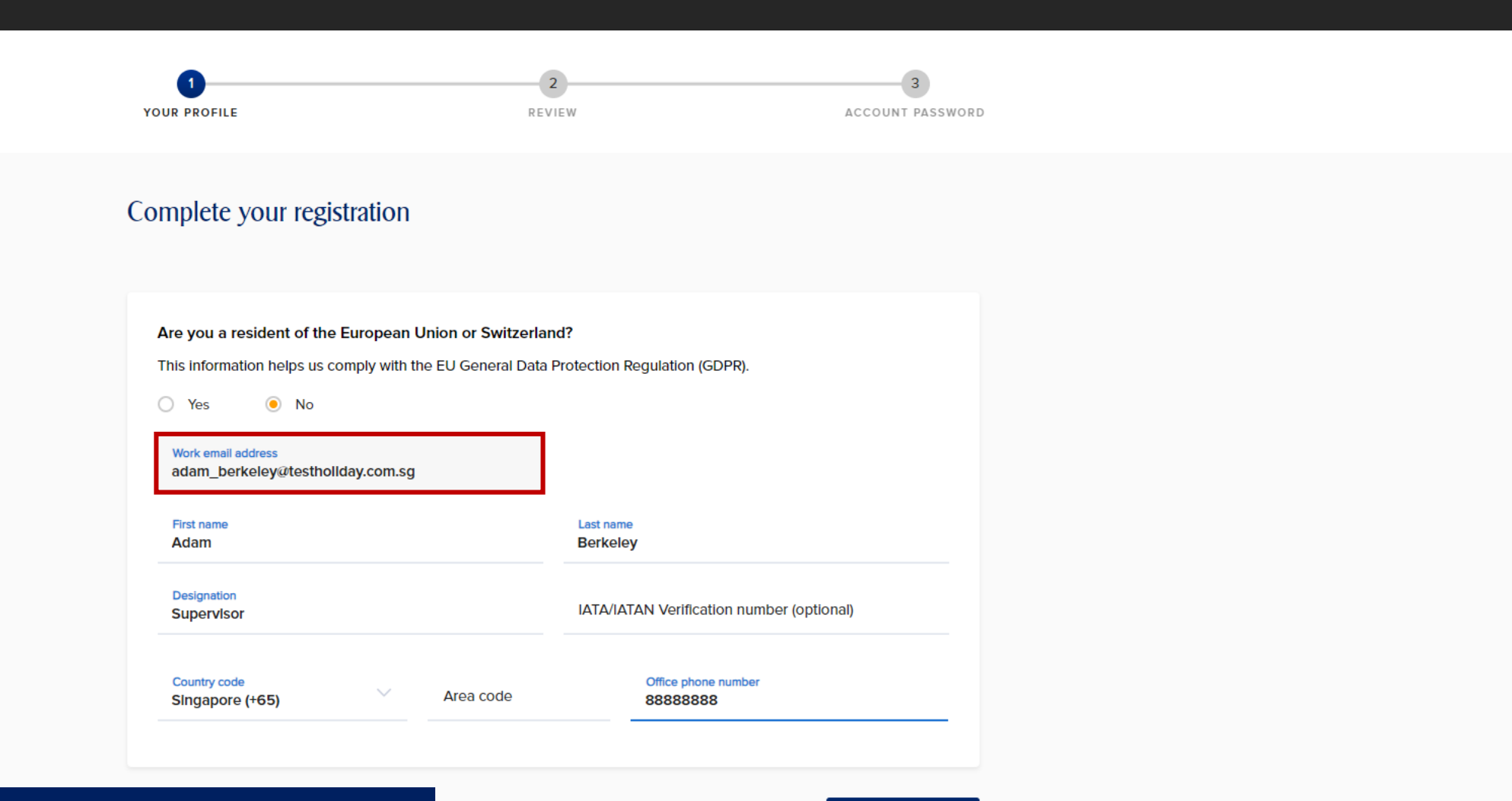

The invited email will be auto-populated, and it will not be editable. Admins and users to proceed with registration.

NEXT: REVIEW

How do travel agents register for an AGENT 360 account?

#### < Back

#### Choose a password to secure your account

| Work email address<br>adam_berkeley@testhollday.com.sg                                                                                         |   |
|----------------------------------------------------------------------------------------------------|---|
| Create a password                                                                                                    |   |
| Password<br>Password1!                                                                                                    | ۲ |
| Your password must meet the following criteria:                                                                                                |   |
| <ul> <li>Contains an uppercase character (A-Z)</li> </ul>                                                                                      |   |
|                                                                                                    |   |
| <ul> <li>Contains a lowercase character (a-z)</li> </ul>                                                                                       |   |
| <ul> <li>Contains a lowercase character (a-z)</li> <li>Contains a number (0-9)</li> </ul>                                                      |   |
| <ul> <li>Contains a lowercase character (a-z)</li> <li>Contains a number (0-9)</li> <li>Contains a special character (!@#^&amp;*())</li> </ul> |   |

#### Terms and conditions

By submitting my information, I acknowledge and accept the terms of Singapore Airlines' Privacy Policy and Terms and conditions of the registered customer account.

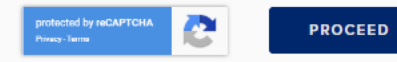

Admins and users are required to create their own passwords during registration.

How do travel agents register for an AGENT 360 account?

#### **Registration successful**

Agents can now log in to AGENT 360!

You have successfully registered your account, please proceed to login.

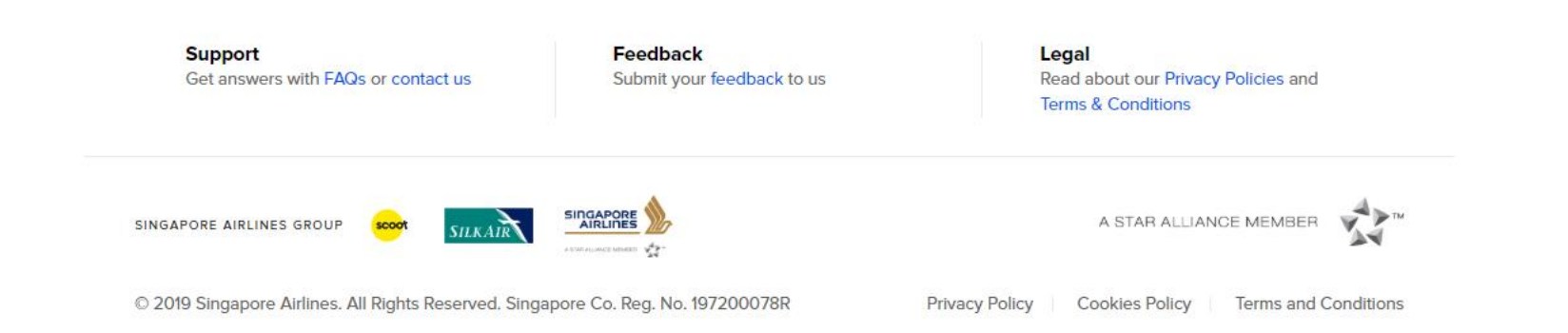

### How do travel agents register for an AGENT 360 account?

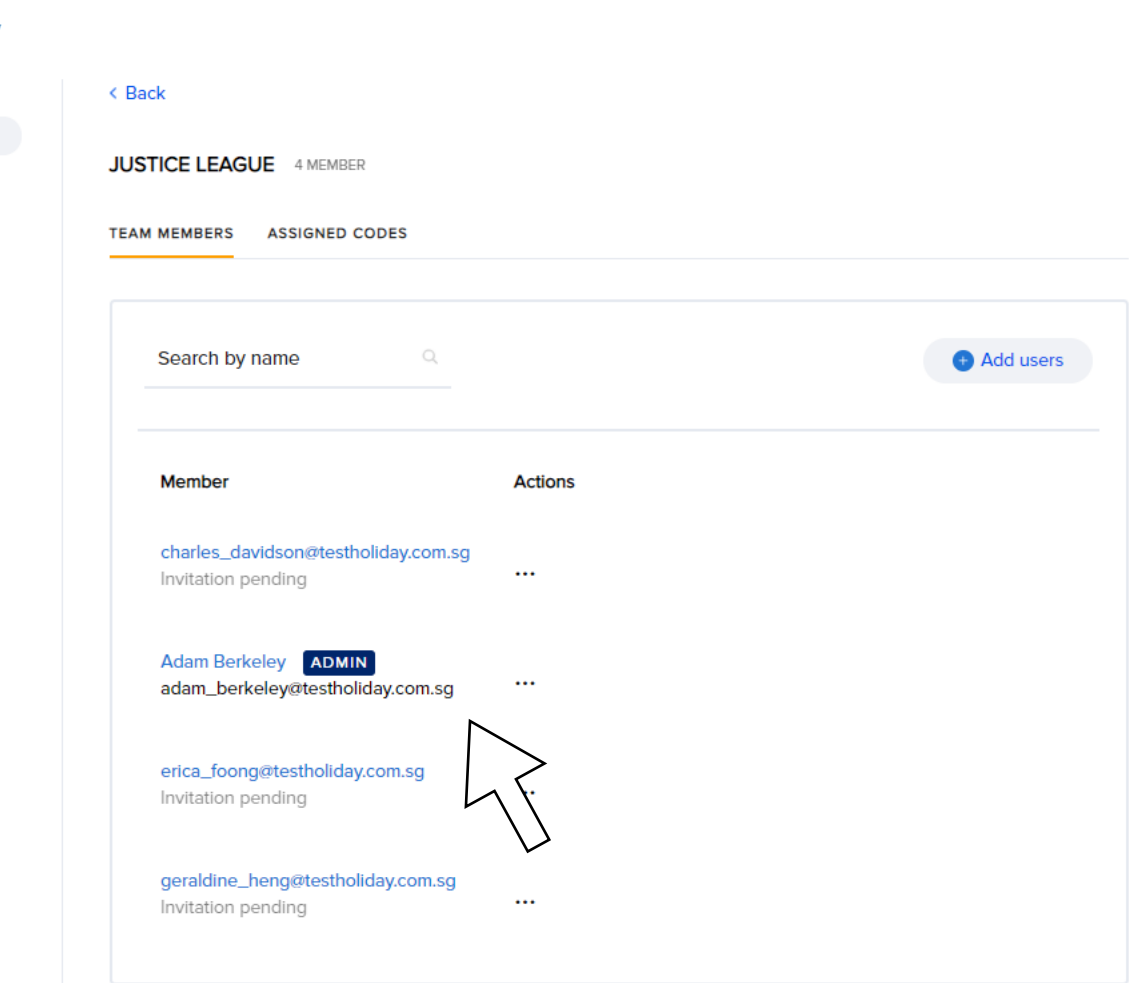

#### Manage agency

AGENCY DETAILS

Masters can now verify the status of their team's accounts.

# DELETE TEAM

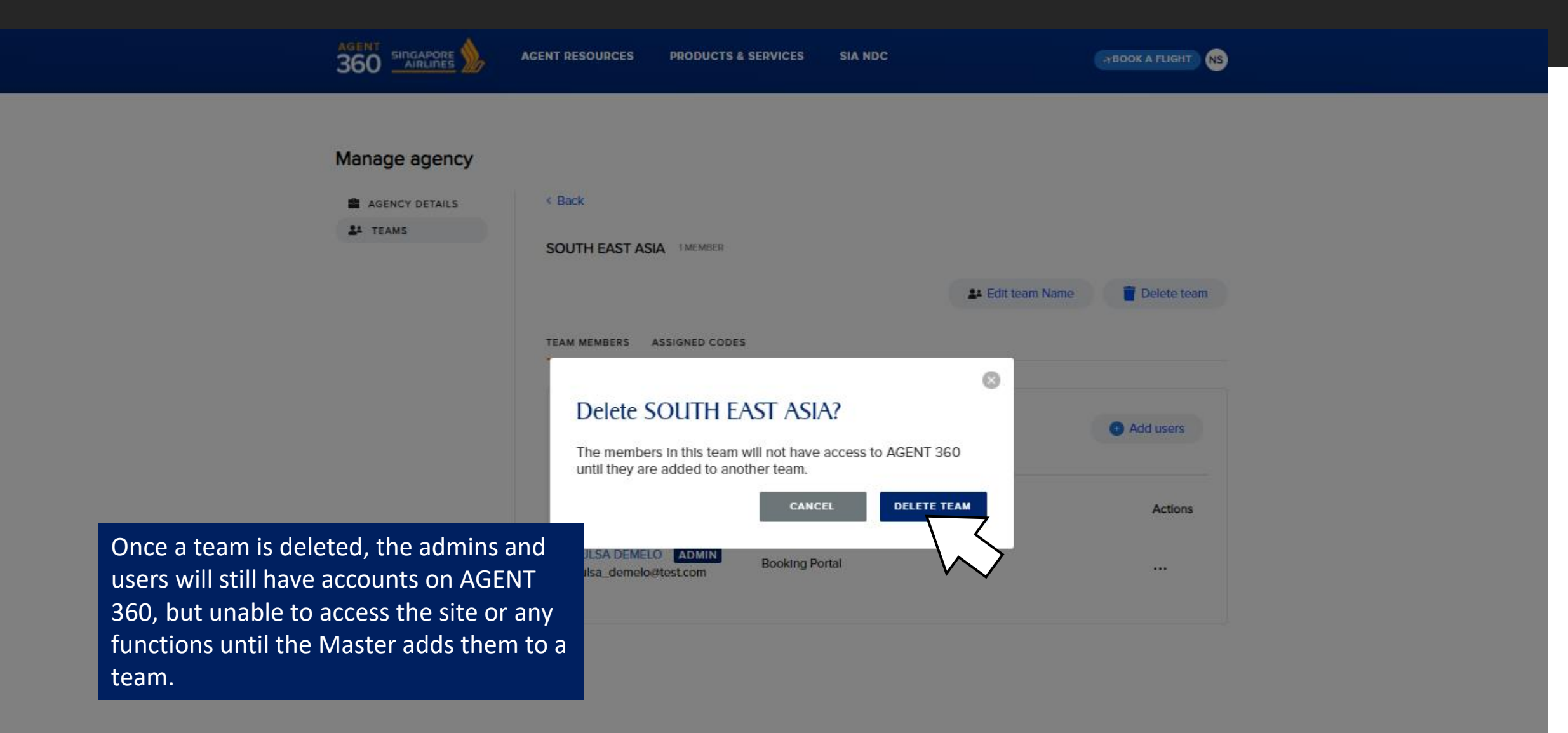

### DELETE TEAM

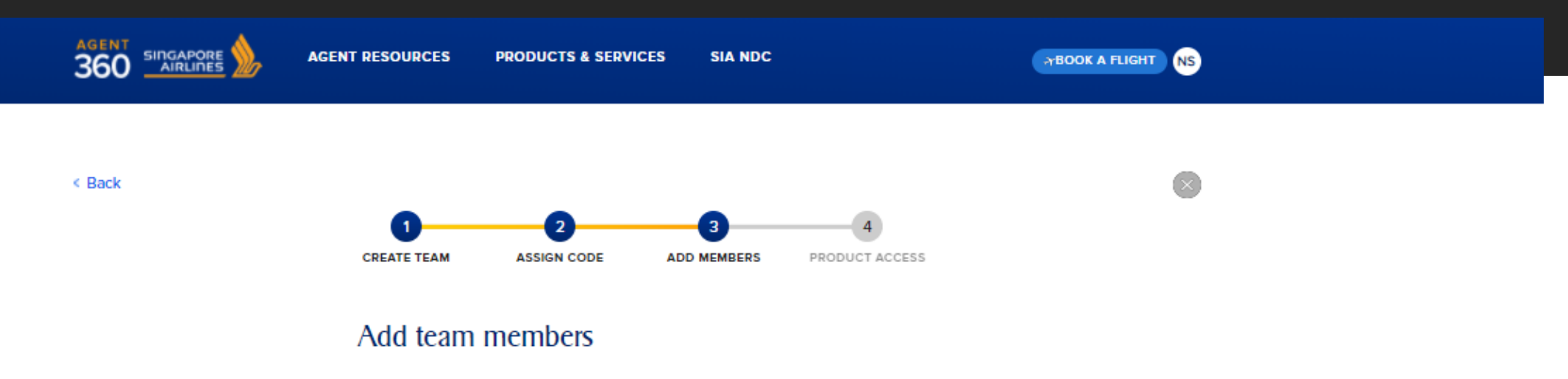

Add existing users to your team by entering their name, or invite new users by entering their email addresses.

#### 1. Add admins

| Enter email address                 |                |                                                                     |
|-------------------------------------|----------------|---------------------------------------------------------------------|
| HAZEL WOOD<br>hazel_wood@test.com   | $\overline{\}$ | $\overline{\boldsymbol{\mathcal{A}}}$                               |
| ULSA DEMELO<br>ulsa_demelo@test.com |                |                                                                     |
|                                     | T<br>C<br>r    | o view the users wh<br>displaced, Masters ca<br>new team or add use |
|                                     | t              | eam.                                                                |

To view the users who have been displaced, Masters can choose to create a new team or add users to an existing ream

# PRODUCT ACCESS ON A TEAM LEVEL

| ŝ                                                |                               | RESOURCES PRODUCTS & SERVICES           | SIA NDC                        | →BOOK A FLIGHT                                                                                                    |  |
|--------------------------------------------------|-------------------------------|-----------------------------------------|--------------------------------|----------------------------------------------------------------------------------------------------|--|
| Ν                                                | Manage agency                 | Forest all / College all                |                                |                                                                                                    |  |
|                                                  | AGENCY DETAILS                | editis Expand an 7 Conapse an           | ir product access conveniently | New team                                                                                                    |  |
|                                                  |                               | Corporate 2 MEMBERS<br>Team access: N/A |                                | <ul> <li>About Teams &amp; Product Access</li> <li>A team is a group of users who work together. By organising users into teams, you can manage product access easily.</li> <li>When you add a new user to the team, they'll automatically get the same product access as the team.</li> <li>Any changes that you make to a team's product access will extern the same and the same and the same a</li></ul> |  |
| The Master user will b<br>the relevant Teams.    | e responsible for g           | granting the access to                  | ~                              | members of that team.                                                                                                    |  |
| Master users have to le<br>team product access s | og in to AGENT 36<br>ettings. | o and configure the                     | Leg                            | al                                                                                                    |  |

Terms & Conditions

# ADDING ADDITIONAL ARC NUMBERS

# ADDING ADDITIONAL ARC TO AN AGENCY

|          | AGENT RESOURCES     | PRODUCTS & SER\ | VICES SIA NDC              | TBOOK A FLIGH    | NS      |
|----------|---------------------|-----------------|----------------------------|------------------|---------|
|          |                     |                 |                            |                  |         |
|          | Your affiliated cod | des             |                            | Register another | er code |
| Lt TEAMS | APPROVE             | ED PEI          | NDING / REJECTED           | Search code      | Q       |
|          |                     |                 |                            |                  |         |
|          | Code type           | Code ~          | Company legal name         | Country          |         |
|          | IATA                | PRIMARY         | EURO-ASIA HOLIDAYS PTE LTD | Singapore        | >       |

Showing 1 of 1

Master users can Register another code, which will allow them to add new ARCs to their agency.

Support Get answers with FAQs or contact us Feedback Submit your feedback to us Legal Read about our Privacy Policies and Terms & Conditions

# ADDING ADDITIONAL ARC TO AN AGENCY

|                                                                                              | CTS & SERVICES SIA NDC TBOOK A FLIGHT NS      |
|----------------------------------------------------------------------------------------------|-----------------------------------------------|
|                                                                                              |                                               |
|                                                                                              |                                               |
| Register agency IATA / ARC / TIDS code                                                       |                                               |
| Tell us about your organisation                                                              |                                               |
| IATA / ARC / TIDS code                                                                       |                                               |
| Company legal name                                                                           |                                               |
| Country                                                                                      | State ~                                       |
| City                                                                                         |                                               |
| How are your tickets issued?                                                                 | Master users will be prompted to complete the |
| <ul> <li>We issue our own tickets</li> <li>We use a consolidator or ticket centre</li> </ul> | registration form.                            |
| Which of these best describes the nature of your busines                                     | s?                                            |
| Check all that apply                                                                         |                                               |
| Corporates                                                                                   | Visiting Friends & Relatives Traffic          |
| Meetings, Incentives, Conferences, Exhibitions (MICE)                                        | Leisure FIT                                   |
| Premium Leisure                                                                              | Leisure Groups                                |

# ADDING ADDITIONAL ADMINS & USERS TO TEAMS

### Adding additional Admins & Users to teams

|                | AGENT RESOURCES PRODUCTS & SERVICES                     | SIA NDC | TBOOK A FLIGHT NS |
|----------------|---------------------------------------------------------|---------|-------------------|
|                |                                                         |         |                   |
| Manage agency  |                                                         |         |                   |
| AGENCY DETAILS | < Back                                                  |         |                   |
| LE TEAMS       | JUSTICE LEAGUE 4 MEMBER                                 |         |                   |
|                |                                                         |         |                   |
|                | TEAM MEMBERS ASSIGNED CODES                             |         |                   |
|                |                                                         |         |                   |
|                | Search by name                                          |         | Add users         |
|                |                                                         |         |                   |
|                | Member                                                  | Actions |                   |
|                | erica_foong@testholiday.com.sg<br>Invitation pending    |         |                   |
|                |                                                         |         |                   |
|                | Adam Berkeley ADMIN<br>adam_berkeley@testholiday.com.sg |         |                   |
|                |                                                         |         |                   |
|                | geraldine_heng@testholiday.com.sg<br>Invitation pending |         |                   |
|                |                                                         |         |                   |
|                | Charles Davidson<br>charles_davidson@testholiday.com.sg |         |                   |
|                |                                                         |         |                   |

Adding additional Admins & Users to teams

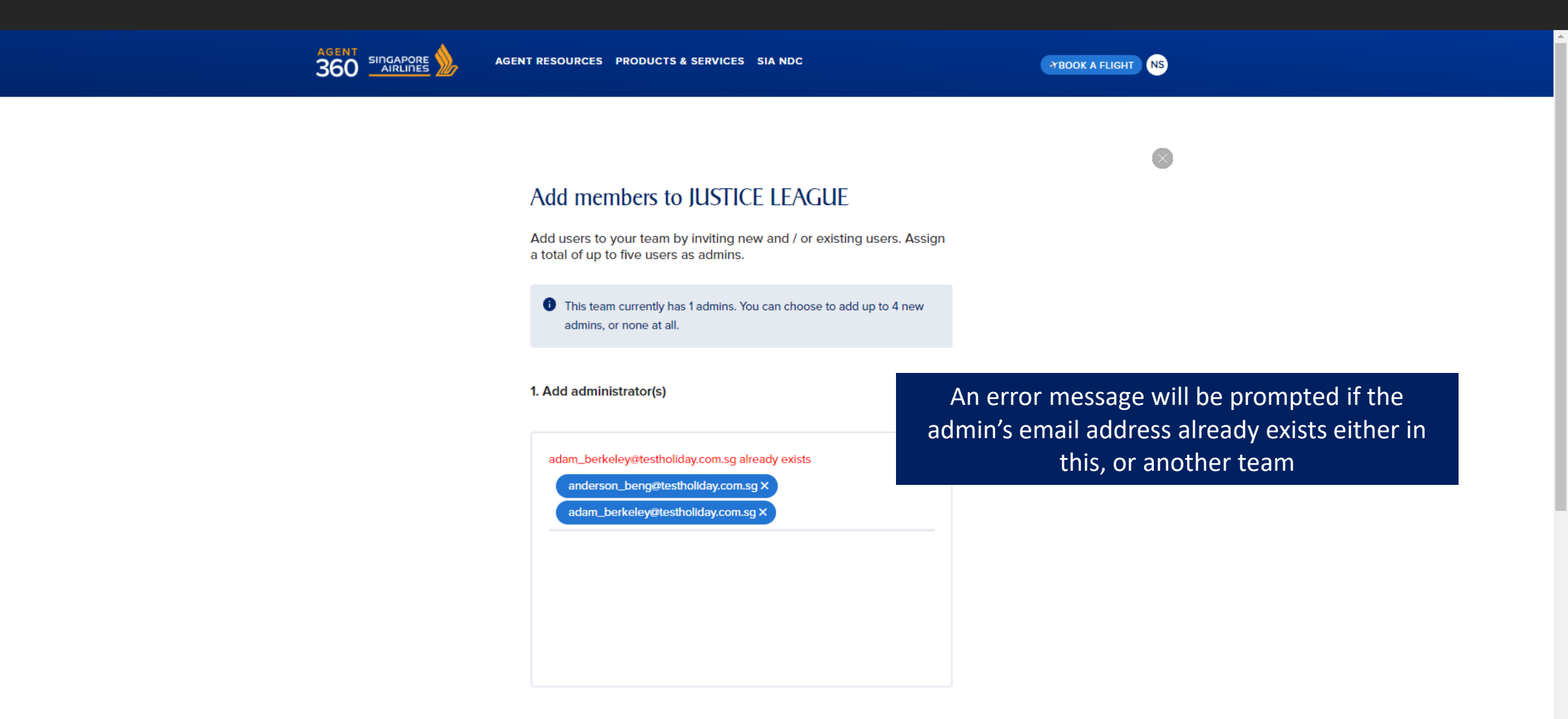

2. Add user(s) (Optional)

### Adding additional Admins & Users to teams

| 0     | This team currently has 1 admins. You can choose to add up to 4 new admins, or none at all. |
|-------|---------------------------------------------------------------------------------------------|
| 1. Ac | dd administrator(s)                                                                         |
|       | anderson_beng@testholiday.com.sg ×                                                          |
|       |                                                                                             |
|       |                                                                                             |
|       |                                                                                             |

#### 2. Add user(s) (Optional)

Find name or enter email address

### Adding additional Admins & Users to teams

|                | AGENT RESOURCES PRODUCTS & SERVICES                             | SIA NDC           | BOOK A FLIGHT NS              |                                          |  |
|----------------|-----------------------------------------------------------------|-------------------|-------------------------------|------------------------------------------|--|
| Manage agency  |                                                                 |                   |                               |                                          |  |
| AGENCY DETAILS | < Back JUSTICE LEAGUE 5 MEMBER                                  |                   |                               |                                          |  |
|                | Search by name                                                  |                   | Add users                     |                                          |  |
|                | Member                                                          | Actions           |                               |                                          |  |
|                | Adam Berkeley ADMIN<br>adam_berkeley@testholiday.com.sg         |                   |                               |                                          |  |
|                | anderson_beng@testholiday.com.sg<br>ADMIN<br>Invitation pending | The invitation wi | ill remain pe<br>e account (w | nding until the user<br>⁄ithin 24 hours) |  |
|                | Charles Davidson<br>charles_davidson@testholiday.com.sg         |                   |                               |                                          |  |

Adding additional Admins & Users to teams

#### Manage agency

| AGENCY DETAILS | Teams                                                                                   | 💿 New team                                                                                                    |
|----------------|-----------------------------------------------------------------------------------------|----------------------------------------------------------------------------------------------------|
| TEAMS          | Here's where you can find all your teams, and manage their product access conveniently. |                                                                                                    |
|                | POWER RANGERS 4 MEMBERS                                                                 | About Teams & Product Access                                                                                                    |
|                | AVENGERS 4 MEMBERS                                                                      | <ul> <li>A team is a group of users who<br/>work together. By organising<br/>users into teams, you can<br/>manage product access easily.</li> <li>When you add a pow user to</li> </ul> |
|                | JUSTICE LEAGUE 5 MEMBERS                                                                | the team, they'll automatically<br>get the same product access<br>as the team.                                                                                                    |
|                |                                                                                         | <ul> <li>Any changes that you make to<br/>a team's product access will<br/>affect the access of all<br/>members of that team.</li> </ul>                                                |

The total number of users is now updated in the team. To verify the addition, click on the **team name**.

-

#### Support Get answers with FAQs or contact us

Feedback Submit your feedback to us Legal Read about our Privacy Policies and Terms & Conditions

### Adding additional Admins & Users to teams

|          | APORE        | RESOURCES PRODUCTS & SERVICES                           | SIA NDC | PBOOK A FLIGHT NS |
|----------|--------------|---------------------------------------------------------|---------|-------------------|
|          |              |                                                         |         |                   |
| Manage a | gency        |                                                         |         |                   |
| AGENCY D | DETAILS K Ba | ack                                                     |         |                   |
| LE TEAMS | JUS          | TICE LEAGUE 5 MEMBER                                    |         |                   |
|          | TEAN         | M MEMBERS ASSIGNED CODES                                |         |                   |
|          |              |                                                         |         |                   |
|          |              | Search by name                                          |         | + Add users       |
|          |              |                                                         |         |                   |
|          |              | Member                                                  | Actions |                   |
|          |              | Anderson Beng ADMIN<br>anderson_beng@testholiday.com.sg |         |                   |
|          | •            |                                                         |         |                   |
|          |              | Adam Berkeley ADMIN<br>adam_berkeley@testholiday.com.sg |         |                   |
|          |              | Charles Davidson                                        |         |                   |
|          |              | cnaries_davidson@testholiday.com.sg                     |         |                   |
|          |              | geraldine_heng@testholiday.com.sg<br>Invitation pending |         |                   |
|          |              | erica_foong@testholiday.com.sg                          |         |                   |

# SWITCHING TEAMS & ROLES

### SWITCH ROLES & TEAMS

Switch users between Teams

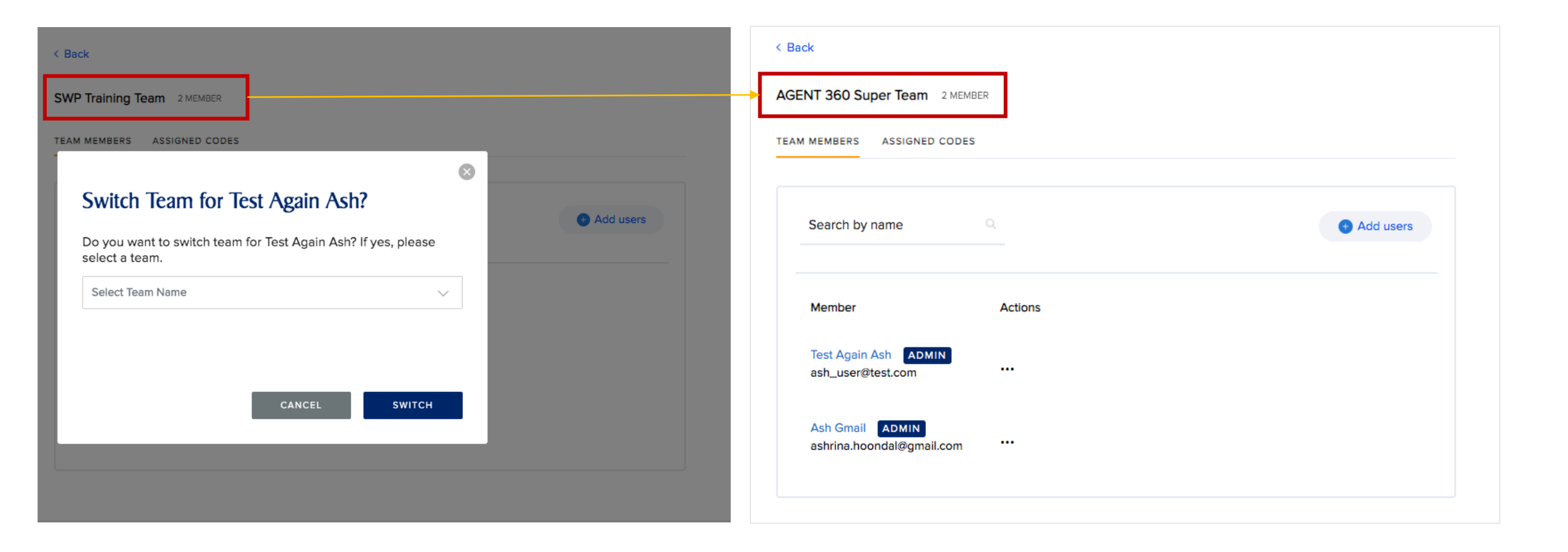

### SWITCH ROLES & TEAMS

Switch users between Teams

| P Training Team 2 MEMBER<br>MEMBERS ASSIGNED CODES<br>Switch Team for Ash Test? If yes, please select a<br>team.<br>AGENT 360 Super Team                                                                                                    |                                  |                              |   |           |
|----------------------------------------------------------------------------------------------------|----------------------------------|------------------------------|---|-----------|
| IMEMBERS ASSIGNED CODES     Switch Team for Ash Test? If yes, please select a taan.     AGENT 360 Super Team     CANCEL   SWITCH                                                                                                    | ng Team 2 MEMBER                 |                              |   |           |
| CANCEL Switch Switch S | RS ASSIGNED CODES                |                              |   |           |
| Switch Team for Ash Test?<br>Do you want to switch team for Ash Test? If yes, please select a team.<br>AGENT 360 Super Team                                                                                                    |                                  |                              | 8 |           |
| Do you want to switch team for Ash Test? If yes, please select a team.                                                                                                    | tch Team for Ash Test            | 1?                           |   | Add users |
| AGENT 360 Super Team                                                                                                    | u want to switch team for Ash Te | est? If yes, please select a |   |           |
| CANCEL SWITCH                                                                                                    | NT 360 Super Team                | ~                            |   |           |
| CANCEL SWITCH                                                                                                    |                                  |                              |   |           |
| CANCEL                                                                                                    |                                  |                              |   |           |
|                                                                                                    | CAN                              | ICEL SWITCH                  |   |           |
|                                                                                                    |                                  |                              |   |           |
|                                                                                                    |                                  |                              |   |           |

| SWP Training Team 2 MEMBER  |                                |           |
|-----------------------------|--------------------------------|-----------|
| TEAM MEMBERS ASSIGNED CODES |                                | _         |
| ļ                           | 6                              | 3         |
| Admin cannot be removed f   | rom a team with only one admin | Add upon  |
|                             |                                | Add users |
|                             |                                |           |
| Member                      | Actions                        |           |

### Each team must have a minimum of **one admin**

### SWITCH ROLES & TEAMS

Switch Role from User to Admin

| < Back                                             | < Back                                         |
|----------------------------------------------------|------------------------------------------------|
| SWP Training Team 2 MEMBER                         | SWP Training Team 2 MEMBER                     |
| TEAM MEMBERS ASSIGNED CODES                        | TEAM MEMBERS ASSIGNED CODES                    |
| Search by name Q Odd users                         | Search by name Q DAdd users                    |
| Member Actions                                     | Member Actions                                 |
| Ash Test ADMIN<br>ash_admin@test.com ····          | Test Again Ash ADMIN<br>ash_user@test.com ···· |
| Test Again Ash<br>ash_user@test.com<br>Switch team | Ash Test ADMIN<br>ash_admin@test.com           |
| Change role to admin                               |                                                |

# DELETING ADMINS & USERS FROM TEAMS

### DELETE TEAM MEMBERS

|                | AGENT RESOURCES PRODUCTS & SERVICES                                     | SIA NDC YBOOK A FI                                   | LIGHT NS                                          |
|----------------|-------------------------------------------------------------------------|------------------------------------------------------|---------------------------------------------------|
| Manage agency  |                                                                         |                                                      |                                                   |
| AGENCY DETAILS | Back      JUSTICE LEAGUE 6 MEMBER      TEAM MEMBERS ASSIGNED CODES      |                                                      |                                                   |
|                | Search by name                                                          | Add u:                                               | sers                                              |
|                | Member<br>Charles Davidson ADMIN<br>charles_davidson@testholiday.com.sg | Actions<br>Locate User or Admin w<br>team. Click dir | who you wish to delete from a rectly on the name. |
|                | Carrie Dakota<br>carrie_dakota@testholiday.com.sg                       |                                                      |                                                   |
|                | erica_foong@testholiday.com.sg<br>Invitation pending                    |                                                      |                                                   |
|                | Adam Berkeley ADMIN<br>adam_berkeley@testholiday.com.sg                 |                                                      |                                                   |
|                | Geraldine Heng                                                          |                                                      |                                                   |

# DELETE TEAM MEMBERS

|                                     | AGENT RESOURCES PRODUCTS & SERVICES SIA NI                                                | C TBOOK A FLIGHT NS                                                       |  |
|-------------------------------------|-------------------------------------------------------------------------------------------|---------------------------------------------------------------------------|--|
| Manage Agency                       | < Back Carrie Dakota Consul carrie_dakota@testholiday.cc Singapore (+65) 888888888 IATAN: | tant<br>om.sg                                                             |  |
|                                     | Assigned to team<br>JUSTICE LEAGUE Delete<br>Roles<br>Admin  User                         |                                                                           |  |
| Support<br>Get answers with FAQs of | r contact us Submit your feedback to us                                                   | <b>Legal</b><br>Read about our Privacy Policies and<br>Terms & Conditions |  |
| SINGAPORE AIRLINES GROUP            |                                                                                           |                                                                           |  |

# DELETE TEAM MEMBERS

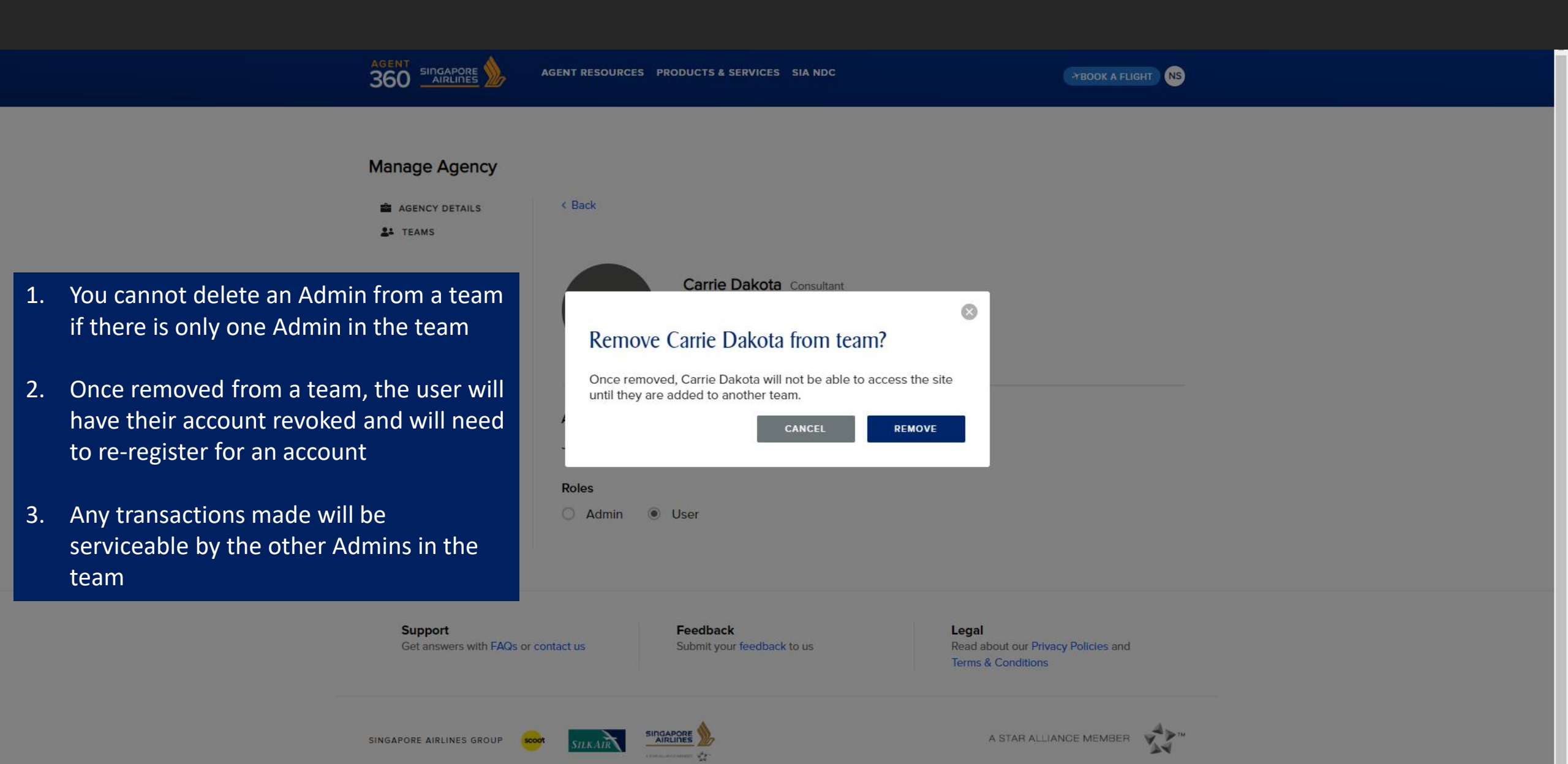

# UNLOCKING ACCOUNTS

# UNLOCKING ACCOUNTS

|                                                                         | OPERATIONAL UPDATES                                                                                                    | The solution                                                                                                    |
|-------------------------------------------------------------------------|----------------------------------------------------------------------------------------------------|----------------------------------------------------------------------------------------------------|
|                                                                         | 27 Feb 2020<br>Schodulod maintonanco on                                                                                   |                                                                                                    |
|                                                                         | Sign In                                                                                                    |                                                                                                    |
| The SIA KrisConn                                                        | geraldin heng@testholiday.com.sg                                                                                          | and the second second s |
| Programme                                                               | geralan_neng@testrolludy.com.sg                                                                                           |                                                                                                    |
| Gain access to SIA's widest range c<br>improve customer experience on y | Password                                                                                                    |                                                                                                    |
| FIND OUT MORE •••                                                       | For security reasons, your account is locked. Please try again in 24 hours.                                               |                                                                                                    |
|                                                                         | Remember me Forgot Passwor                                                                                                | d?                                                                                                    |
| FARE SHEETS                                                             | SIGN IN                                                                                                    |                                                                                                    |
|                                                                         | Do not have an account? Register now                                                                                      | 1 AS                                                                                                    |
|                                                                         | By continuing to use the website, you will be agreeing to our<br>Privacy Policy, Terms and Conditions and Cookies Policy. |                                                                                                    |
|                                                                         | Lock                                                                                                    | ed accounts are caused by 3                                                                                                    |
| RLINE NEWS                                                              |                                                                                                    |                                                                                                    |

Locked accounts are caused by **30 days** inactivity or multiple incorrect password attempts.

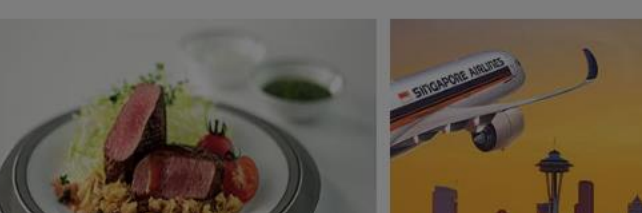

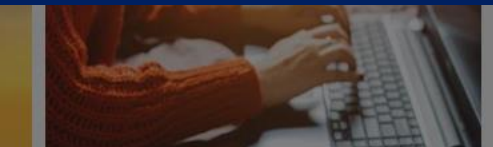

# UNLOCKING ACCOUNTS

|                                                                                              | AGENT RESOURCES PRODUCTS & SERVICES SIA NDC                                                             | TBOOK A FLIGHT |
|----------------------------------------------------------------------------------------------|----------------------------------------------------------------------------------------------------|----------------|
| Manage agency                                                                                |                                                                                                    |                |
| AGENCY DETAILS                                                                               | < Back JUSTICE LEAGUE 5 MEMBER                                                                          |                |
| . User accounts can be unlocked by<br>Master/Admin.                                          | TEAM MEMBERS ASSIGNED CODES                                                                             |                |
| . Admin accounts can be unlocked by<br>Master users only.                                    | Search by name                                                                                          | Add users      |
| . For locked Master User accounts, please<br>approach your local SQ staff for<br>assistance. | erica_foong@testholiday.com.sg<br>Geraldine Heng<br>Geraldine Heng<br>geraldine_heng@testholiday.com.sg |                |
|                                                                                              | Charles Davidson ADMIN<br>charles_davidson@testholiday.com.sg ····                                      |                |
|                                                                                              | Adam Berkeley ADMIN<br>adam_berkeley@testholiday.com.sg                                                 |                |
|                                                                                              | Anderson Beng ADMIN                                                                                     |                |

2

3

ADDING ADDITIONAL ARC NUMBERS TO TEAMS

# ADDING ADDITIONAL ARC TO A TEAM

#### Manage agency

| AGENCY DETAILS                     | < Back                 | < Back JUSTICE LEAGUE 6 MEMBER                   |                                                                           |                                  |  |  |
|------------------------------------|------------------------|--------------------------------------------------|---------------------------------------------------------------------------|----------------------------------|--|--|
|                                    | TEAM MEMBERS           | ASSIGNED CODES                                   |                                                                           |                                  |  |  |
|                                    | Туре                   | Code ^ Actions                                   | • Assign code                                                             |                                  |  |  |
|                                    | IATA                   | 32307332<br>You cannot unassign your primary cod | e. Make another code primary first.                                       |                                  |  |  |
|                                    |                        |                                                  | After selecting a team, select A<br>onto Assign C                         | ssigned Codes and click<br>odes. |  |  |
| Support<br>Get answers with FAQs o | r contact us           | Feedback<br>Submit your feedback to us           | <b>Legal</b><br>Read about our Privacy Policies and<br>Terms & Conditions |                                  |  |  |
| SINGAPORE AIRLINES GROUP           | SILKAIR                |                                                  | A STAR ALLIANCE MEMBER                                                    |                                  |  |  |
| © 2019 Singapore Airlines. All R   | lights Reserved. Singa | pore Co. Reg. No. 197200078R                     | Privacy Policy Cookies Policy Terms and Conditions                        |                                  |  |  |

# ADDING ADDITIONAL ARC TO A TEAM

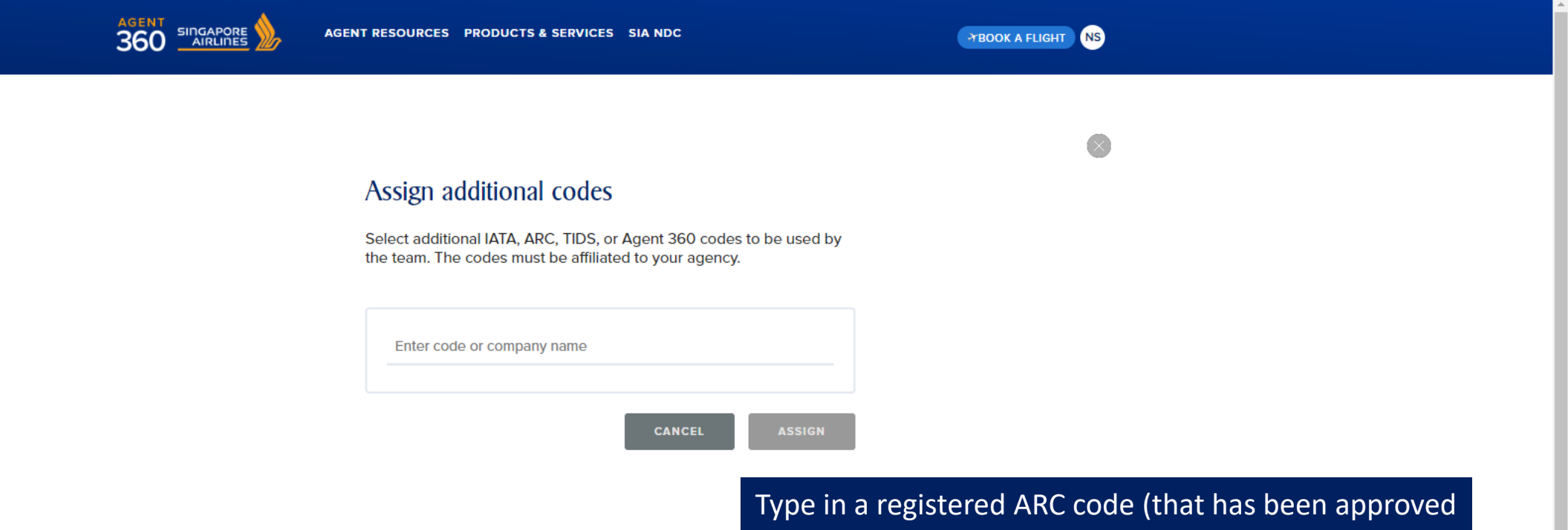

by SQ) and click Assign

Feedback Submit your feedback to us Legal Read about our Privacy Policies and Terms & Conditions

# Role Breakdown

11

# ADMIN ACCESS IN A NUTSHELL

| Function            | Master       | Admin        | User |
|---------------------|--------------|--------------|------|
| Create Agency       | $\checkmark$ | X            | X    |
| Add additional ARC  | $\checkmark$ | X            | X    |
| Create Team         | $\checkmark$ | X            | X    |
| Add Admin           | $\checkmark$ | X            | X    |
| Add User            | $\checkmark$ | $\checkmark$ | X    |
| Switch Admin Role   | $\checkmark$ | X            | X    |
| Switch User Role    | $\checkmark$ | X            | X    |
| Switch Admin Team   | $\checkmark$ | X            | X    |
| Switch User Team    | $\checkmark$ | X            | X    |
| Assign Code to Team | $\checkmark$ | X            | X    |
| Delete Team         | $\checkmark$ | X            | X    |
| Delete Admin        | $\checkmark$ | X            | ×    |
| Delete User         | $\checkmark$ | $\checkmark$ | X    |